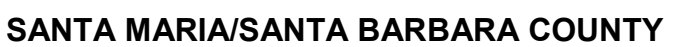

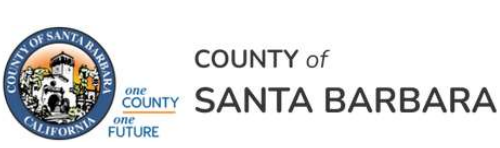

Homeless Management Information System

September 2023

# Coordinated Entry HMIS Workflow Manual

Community Technology Alliance 75 East Santa Clara Street • Suite 900 San Jose, CA 95113 www.ctagroup.org

# Table of Contents

| 2  | HMIS Web Portal                              |
|----|----------------------------------------------|
| 3  | Coordinated Entry System Overview            |
| 4  | Coordinated Entry Workflow                   |
| 5  | Best Practice Reminders                      |
| 6  | STEP 1 – Search for Client                   |
| 7  | STEP 2 – Create Client                       |
| 8  | STEP 3 – Create an ROI                       |
| 9  | STEP 4 – Enroll Client in your Project       |
| 10 | STEP 5 – Enter VI SPDAT into HMIS            |
| 12 | STEP 6 – Enroll Client in CES Shared Project |
| 13 | STEP 7 – Record CES Assessment Event         |
| 14 | STEP 8 – Update Current Living Situation     |
| 15 | STEP 9 – Create/Update Referral Event        |
| 16 | STEP 10 – Update Document Ready Checklist    |
|    | and upload client documents                  |
| 17 | Listing of Access Points                     |

2

# Santa Barbara HMIS Web Portal

Link to the portal: https://ctagroup.org/santa-barbara-hmis/

The Web portal provides you with the following online resources:

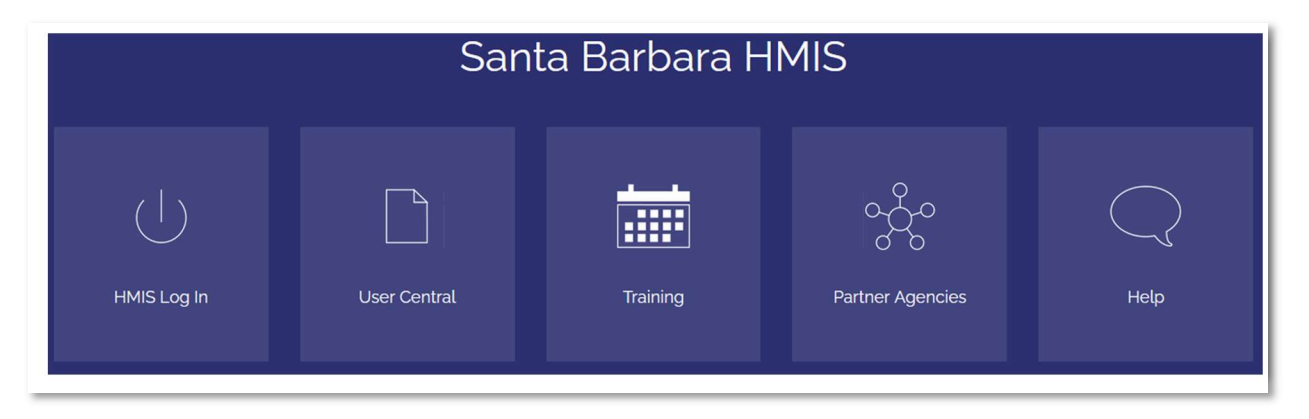

- HMIS Log in: click to access your HMIS site.
- **User Central**: repository of workflow manuals, Intake forms and other HMIS-related documents.
- **Training**: Provides details on upcoming trainings. Includes an on-line reservation system for users to sign up for upcoming trainings.
- Partner Agencies: Provides details on HMIS participating agencies.
- **Help**: CTA's Help Desk (built in Salesforce). HMIS users can quickly file a ticket detailing their needs. The system then notifies the HMIS Administrator via email of a new ticket.

# Coordinated Entry System (CES) Overview

The Santa Maria/ Santa Barbara Coordinated Entry Housing Needs Assessment is administered at multiple CES Access points. Assessment data is entered into The Homeless Management Information System (HMIS) in a shared CES project accessible to all CES participating agencies.

This manual is designed for users that are familiar and comfortable using HMIS. While we will highlight some key parts of data entry process, if you need a more in depth review please visit User Central and read the <u>HMIS Workflow Manual</u> or attend HMIS New User Training.

At minimum all clients with a VI-SPDAT are enrolled in the Shared CES Project in HMIS, If the client receives services from one of the projects at the entry point as part of their visit, An enrollment for that project must also be entered into HMIS

Data is collected at multiple times while the client is participating in CES. Data is collected when:

- The client goes to an access point and is assessed.
  - VI-SPDAT, HMIS Standard Intake, Release of Information
- There is a change the in the client's Current Living Situation
- The client moves into housing
- The client exits CES

The CES Assessment is only used as part of the CoC's CES system to capture information and efforts made to house the client and for planning purposes.

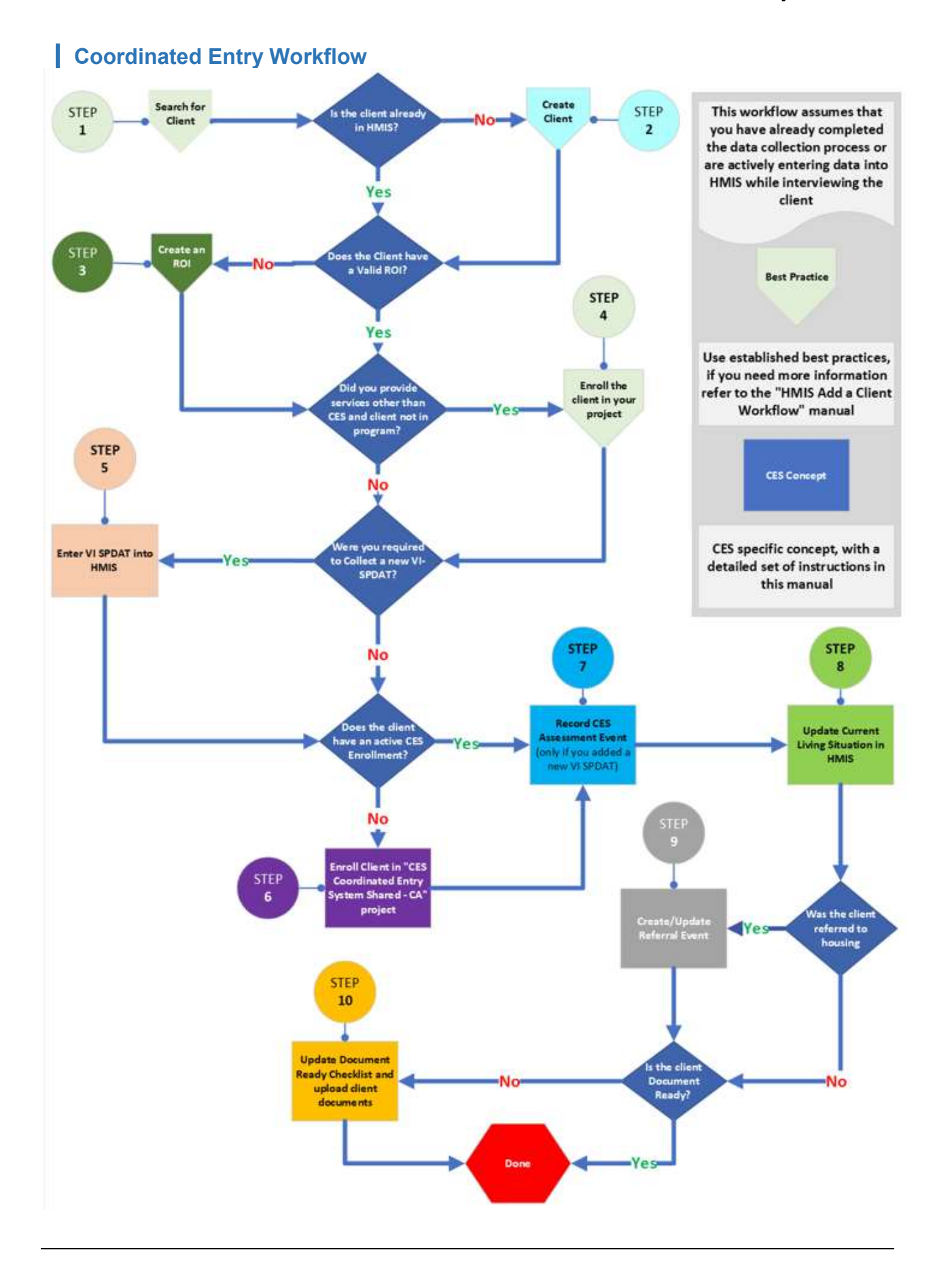

# **Best Practice Reminders**

You must use "Enter Data As" (EDA) Mode and select the provider for which you will be entering data. In this case, if you provided the client with services from your project, you would select that project. If you did not provide any other services you would select the Shared CES Project. You will see Enter Data As in red throughout this manual If you are already in EDA mode as the desired project you can ignore that step

Client - (2240) Test, DS

## How to "Enter Data As"?

- At the top right of the screen you will see:
- Click on "Enter Data As"
- Click on the 
   rext to the project you wish to enter data as (blue arrow)

## To enroll the client in your project:

- "Enter Data As" the project for which you want create an enrollment
- Search and select a client
- If client appears in search, click on client's name to access their Summary page
  - Locate the Entry/Exits box (green arrow)
  - Click Add Entry/Exit (orange arrow)
- Type: select HUD
- Project Start Date: defaults to today's date. Change if necessary
- Click Save & Continue
- Complete the assessment displayed
- o If the client has been enrolled by another agency, the data fields in the assessment will have data in them. Review and update as needed.
- Click Save & Exit. Client is now enrolled in your project.

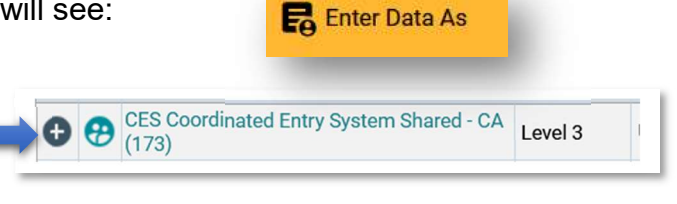

| (2240) Test, DS<br>Release of Inform | mation: None                    |                |          |          |                     |               |                 |       |           |
|--------------------------------------|---------------------------------|----------------|----------|----------|---------------------|---------------|-----------------|-------|-----------|
| Client Information                   | on                              |                |          |          | Service Transaction | ıs            |                 |       |           |
| Summary                              | Client Profile                  | Households     | RO       | l.       | Entry / Exit        | Case Managers | Case Plans      | Asse  | ssments   |
| Added to the s                       | ystem 09/11/2023 01:30 PM       |                |          |          |                     |               |                 |       |           |
| Name                                 | Test, DS                        |                |          |          | Social Security     | 8789          |                 |       |           |
| Date of I                            | Birth 03/12/1994 (Age 29)       |                |          |          | ary                 | No (HUD)      |                 |       |           |
| Race an                              | d Ethnicity Hispanic/Latina/e/o |                |          |          |                     |               |                 |       | P         |
| Gender                               | Woman (Girl, if child)          |                |          |          |                     |               |                 |       |           |
|                                      |                                 |                |          |          |                     |               |                 |       |           |
| Release of I                         | Information                     |                |          |          | Entry/Exits         |               |                 |       |           |
| Provider                             |                                 | Permission Sta | rt Date  | End Date | Program             | Туре          | Project Start D | ate   | Exit Date |
| Add ROI                              |                                 | No matches.    |          |          | SB PH project 1     | HUD           | Ø9/11/2023      | 1     |           |
|                                      |                                 |                |          |          | Add Entry / Exit    |               | g 1-1 of 1      |       |           |
|                                      | Household Members               |                |          |          |                     |               |                 |       |           |
|                                      | This Client is not a me         | mber of any Ho | ousehold | ls.      |                     |               |                 |       |           |
| arv                                  | Project Start Data - (2         | 2240) Test, DS |          |          |                     |               |                 |       |           |
| ary                                  | Provider *                      |                | WellSk   | y (0)    |                     | Search        | My Provider     | Clear |           |
|                                      | Type *                          |                | -Select  | ŀ-       | ~                   |               |                 |       |           |
|                                      | Project Start Date              | •              | 09 /1    | 2 / 2023 | 9 🖬 C 💼             |               | AM ~            |       |           |

6

# STEP 1 – Search for Client

On the left side of your screen locate Clients (white arrow)

31

- Click Clients.
- Client Search page displays

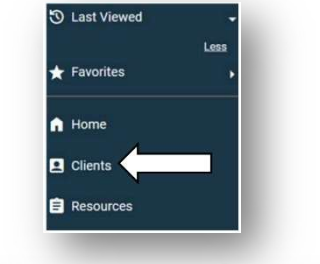

423-23-0150

Please Search the System before adding a New Client

🚯 Items in Italics are for Data Entry ONLY and will not be used for Search Results

Name: enter the first two letters of client's First Name, and full last name in Last (blue arrow)

possible matches

may appear.

| (                                                        | Name                                |          |   |                  |            |      |
|----------------------------------------------------------|-------------------------------------|----------|---|------------------|------------|------|
|                                                          | Name Data Quality                   | -Select- | ¥ | Date of Birth    | _/_/ 🛗 D 🛱 | - 84 |
| Ontional: You can also enter                             | Allas                               |          |   | DOB Data Quality | -Select-   | v    |
| optional. Tou can also criter                            | Social Security Number              |          |   |                  |            |      |
| neir Social Security Number                              | Social Security Number Data Quality | -Select- | * |                  |            | - 84 |
| and/or Date of Birth                                     | U.S. Military Veteran?              | -Select- | v |                  |            | - 84 |
|                                                          | Exact Match                         |          |   |                  |            | _    |
|                                                          | Search ACTIVE Clients               |          |   |                  |            | _    |
|                                                          | Search INACTIVE / DELETED Clients   | 0        |   |                  |            | - 84 |
|                                                          | Search ALL Clients                  | 0        |   |                  |            |      |
| f client is in HMIS,<br>possible matches will<br>display |                                     |          |   |                  |            |      |
|                                                          |                                     |          |   |                  |            |      |
| n this example, one Client                               | Results                             |          |   |                  |            |      |
| possible match 🛛 🗖 🔤 🔤                                   |                                     |          |   |                  |            |      |

If client is a possible match, click on the pencil (orange arrow) to access their HMIS file.

Test, George

# STEP 2 – Create Client

If after searching for the client there are no results, or none of the results match your client you will need to create the client in HMIS. Continuing on from the Search page, enter all of the client's information into the search page then click "Add New Client With This Information" (Green Arrow)

|                                     |                                       |        | PI    | ease Search the System before adding a New Clien |
|-------------------------------------|---------------------------------------|--------|-------|--------------------------------------------------|
| Name                                | First                                 | Middle | Last  | Suffix                                           |
|                                     | John                                  |        | Smith |                                                  |
| Name Data Quality                   | Full Name Reported                    | *      |       |                                                  |
| Alias                               |                                       |        |       |                                                  |
| Social Security Number              | 123 <sup>°</sup> 23 <sup>°</sup> 2323 |        |       |                                                  |
| Social Security Number Data Quality | Full SSN Reported (HUD)               | Y      |       |                                                  |
| U.S. Military Veteran?              | Yes (HUD)                             | ~      |       |                                                  |
| Exact Match                         |                                       |        |       |                                                  |
| Search ACTIVE Clients               | ۲                                     |        |       |                                                  |
| Search INACTIVE / DELETED Clients   | 0                                     |        |       |                                                  |
| Search ALL Clients                  |                                       |        |       |                                                  |

#### Households

If the client is part of a household, create a household if one does not already exist. Entering data in HMIS for a new client in a household is similar to entering data for a single client. The key differences include:

- Search for, and add, each household member to HMIS.
- Create the household.
- Determine who is the head of household (HoH), then determine the relationship of each household member to the HoH.
- Complete the adult assessment for each adult member of the household and/or complete the child assessment for each child/minor in the household.
- Include the household when adding the Release of Information (ROI), project entry, etc.

#### Scenario

Your clients are a single mom (the head of household) and her child. Search for each client in the household, then add any client not already in HMIS Go to the Summary page for the Head of Household

Scroll down to the Households box. Click **Start New Household**.

Add New Household screen displays.

Household Type: select best match (green arrow). In this scenario Female Single Parent is the best match.

Immediately below is Client Search.

You can quickly find the Client IDs for the household members you just created by clicking **Last Viewed** in the left-hand side menu.

Scroll down **Client Number**. Enter the daughter's HMIS number.

Click Submit.

The household member will be added to the **Selected Clients** list at the bottom of the page.

Repeat until you've added all household members

|   | ID  | Name         | Social Security<br>Number | Date of Birth |
|---|-----|--------------|---------------------------|---------------|
|   | 174 | Jones, Jane  | 111-12-2233               | 01/05/1995    |
| 0 | 176 | Jones, Jenny | 111-14-4433               | 02/09/2018    |

Best Practice in adding household members to HMIS

- Start by searching for the Head of Household (HoH)
- Add the HoH to HMIS.
- Search for the next member of the household.
- Add that member to HMIS if not found.
- Repeat the process until all members added.
- Create the household immediately after adding all members to HMIS.

| useł | nold Type                          |                                      |           |
|------|------------------------------------|--------------------------------------|-----------|
| Hous | ehold Type *                       | -Select-                             | ×         |
| ent  | Search                             |                                      |           |
|      | Last Vie<br>(176) Jon<br>(174) Jon | ewed<br><u>es, Jenny</u><br>es, Jane | •<br>Less |
|      | Home                               |                                      | _         |
|      | <b>L</b> Clients                   |                                      |           |
|      | -                                  | _                                    | _         |
|      |                                    |                                      |           |

When finished adding all household members **Click Continue** at the bottom of the screen

On the next screen, you will see the list of members and some of their information click **Save and Exit** 

A household has now been created and you can continue with the next steps.

# STEP 3 – Create ROI In HMIS

As part of the CES intake process the person conducting the intake should have discussed the **Client informed Consent and Release of Information**. There are 3 possible outcomes from that conversation.

- Client Signed Release of information and Agreed to share data
- Client Signed Release of Information and Declined to share data
- Client Refused to sign Release of Information and declined to share data

You must create a Release of Information (ROI) in HMIS.

If you're not already on the client summary page, **click on Client Summary Tab** (Blue Arrow)

**Click Add ROI** on the Release of information Dashlet (Orange Arrow)

If the client presented as part of a household check the box next to each member of the household expected to be housed with the client and that either signed or were included in an ROI

If the client **Signed the ROI** and **agreed** to share data. **Release Granted** should be set to **Yes** 

If the **client signed the ROI** and decided **NOT** to share **data Release Granted** should be Set to **No** 

If the **Client did not sign an ROI**. The client should be entered into the System as an Anonymous Client. You must also create an ROI in HMIS, and set **Release Granted** to **No**. Don't forget to also set **Documentation** as None"

| (132) Smith, .<br>Release of Inf | one                                           |                                       |            |            |                   |
|----------------------------------|-----------------------------------------------|---------------------------------------|------------|------------|-------------------|
| ent Informati                    | •                                             |                                       |            |            |                   |
| Summary                          |                                               | Client Profile                        | Hou        | useholds   | ROI               |
| Name<br>Date of Birth            | Smith, John<br>04/19/1997                     | Age 26)                               |            |            | Soc<br>U.S<br>Vet |
| Race and Ethnicity<br>Gender     | American Ind<br>Man (Boy, if o<br>Questioning | ian, Alaska Native, or Indig<br>hild) | enous      |            |                   |
| Release of Information           | n                                             |                                       | Permission | Start Date | End Date          |
|                                  |                                               |                                       |            |            |                   |

| elease of Informatio      | on - (132) Smith, John                                                                                                    |
|---------------------------|----------------------------------------------------------------------------------------------------|
| Household Members         |                                                                                                    |
| To include House          | hold members for this Release of Information, click the box beside each name. Only<br>members from the SAME Household may be selected. |
| (46) Two Parent Far       | nily                                                                                                    |
| 2 (132) Smith, John       | <u>n</u>                                                                                                    |
| ( <u>133) Smith, Kid</u>  |                                                                                                    |
| (92) Smith, Ariel         | (Left Household: 04/20/2022)                                                                                                    |
| (56) Other                |                                                                                                    |
| (95) smith, Char          | lotte                                                                                                    |
| 🖾 <u>(132) Smith, Joh</u> | 2                                                                                                    |
| Release of Information    | Data                                                                                                    |
| Provider *                | County of Santa Barbara (1) Search My Provider Clear                                                                                   |
| Release Granted *         | -Select-                                                                                                    |
| Start Date *              | 01 / 30 / 2024 🛗 🖸 🖬                                                                                                    |
| End Date *                | / 🛗 ট 💼                                                                                                    |
| Documentation             | -Select-                                                                                                    |
|                           |                                                                                                    |

9

10

# **STEP 4 – Enroll Client in your Project**

If you provided services other than CES to the client, you must create an enrollment for that project.

**Click on "Enter data as,"** and **select the project** funding the services provided to the client.

Go to the **Client Summary Tab**, if not already on it.

| 0 |  | L Laura de a Lala | Ŷ |
|---|--|-------------------|---|
|---|--|-------------------|---|

#### Click Add Entry/Exit

Add Entry / Exit

## Household Only,

**Check the boxes** next to each member that will be receiving services along with the client (blue arrows)

If all clients in the household will be receiving services, you can check the box next to the household ID (orange Arrow)

# Household Members To include Household men (84) Female Single Parent (174) Jones, Jane (176) Jones, Jenny

#### Select HUD under Type: unless your project requires a special Entry Type (e.g. SSVF, RHY,)

**Project start date** should match the date the client started receiving services through this project.

| lousenoid Members             |                 |   |                 |           |
|-------------------------------|-----------------|---|-----------------|-----------|
| his Client is not a member of | any Households. |   |                 |           |
| Project Start Data - (2240) T | est, DS         |   |                 |           |
| Provider *                    | WellSky (0)     |   | Search My Provi | der Clear |
| Time                          | -Select-        | ~ |                 |           |
| туре                          |                 |   |                 |           |

#### Click Save & Continue

On the following screen **complete the Entry assessment** using the information you collected when working with the client. Remember to use the Child intake for minors (unless they are unaccompanied). For more information refer to the HMIS Workflow Manual in User Central.

# once you've completed the assessment for the client(s) $\label{eq:completed}$

**Click Save & Exit** 

#### Households Only

make sure to complete the assessment for each household member before continuing.

Household Members

(174) Jones, Jane

Veteran: No (HUD)

(176) Jones, Jenny

Veteran: No (HUD)

Age: 29

You can move between clients by clicking on the client's name in the household members section

# STEP 5 –Enter VI SPDAT into HMIS

# If you did not collect a new VI SPDAT, Skip this step

#### Enter data as "CES Coordinated Entry System Shared – CA,"

Go to the Summary Tab if not already there

Scroll down to the VI-SPDAT section

Enter data into each of the data fields in "VI-SPDATS and Additional Required Questions:

| VI-SPDAT                                                                                                    |              |
|----------------------------------------------------------------------------------------------------|--------------|
| I SPDATs and Additional Required Questions                                                                        |              |
| Interviewer's name                                                                                                |              |
| Survey location                                                                                                   |              |
| City/Town individual residing                                                                                     | -Select- v G |
| Zipcode of survey location                                                                                        | G            |
| On a regular day, where is it easiest to find you<br>and what time of day is easiest to do so?                    |              |
| Is there a phone number and/or email where<br>someone can safely get in touch with you or leave<br>you a message? |              |
| How many months has the client or client's family been homeless?                                                  | G            |
| How many people in the client's household need to be baused?                                                      | G            |

#### Then scroll down until the 3 types of VI-SPDATs display:

- 1. **VI-SPDAT v2.0**: select if your client is single;
- 2. VI-FSPDAT v2.0: select if your client is in a family/household with minor children
- TAY-VI-SPDAT v1.0: select if your client is 18-24 years of age and is the head of household.

| Start Date *        | PRE-SURVEY                         | A. HISTORY OF<br>HOUSING AND B. RISKS<br>HOMELESSNESS | C.<br>SOCIALIZATION<br>& DAILY<br>FUNCTIONS               | GRAND TOTA     |
|---------------------|------------------------------------|-------------------------------------------------------|-----------------------------------------------------------|----------------|
| Add                 |                                    |                                                       |                                                           |                |
| Q VI-FSPDAT v2.0    |                                    |                                                       |                                                           |                |
| Start Date *        | A. HIS<br>PRE-SURVEY HOUSI<br>HOME | TORY OF C.<br>ING AND B. RISKS & D/<br>ELESSNESS FUN  | CIALIZATION D. E. FAMILY<br>AILY WELLNESS UNIT<br>ICTIONS | GRAND<br>TOTAL |
| Add                 |                                    |                                                       |                                                           |                |
| C TAY-VI-SPDAT v1.0 | D                                  |                                                       |                                                           |                |
| Start Date *        | PRE-SURVEY                         | A. HISTORY OF<br>HOUSING AND B. RISKS<br>HOMELESSNESS | C.<br>SOCIALIZATION<br>& DAILY<br>FUNCTIONS               | GRAND TOTA     |

# STEP 5 –Enter VI SPDAT into HMIS

Once you've determined which VI-SPDAT to complete, **click Add**. In this example, the VI-SPDAT v2.0 (singles) has been selected.

| Start Date * | PRE-SURVEY | A. HISTORY OF<br>HOUSING AND<br>HOMELESSNESS | B. RISKS |
|--------------|------------|----------------------------------------------|----------|
|--------------|------------|----------------------------------------------|----------|

Start Date: Enter the date the VI-SPDAT was administered.

Enter data for each VI-SPDAT question

| Start Date *          | 08 / 21 / 2023     | 23 | a G |
|-----------------------|--------------------|----|-----|
| A. HISTORY OF HOUSING | G AND HOMELESSNESS | 5  |     |

VI-SPDAT v2.0

1. Where do you sleep most frequently? (choose one)

If Other, please specify

At the bottom of the page, you will see Grand Total:

- Click Calculate
- Click Save

|                                           | Savo      |
|-------------------------------------------|-----------|
| GRAND TOTAL                               | Calculate |
| D. WELLNESS                               |           |
| C. SOCIALIZATION &<br>DAILY FUNCTIONS     |           |
| B. RISKS                                  |           |
| A. HISTORY OF HOUSING<br>AND HOMELESSNESS |           |
| PRE-SURVEY                                |           |

-Select-

✓ G

**If you are a Housing Navigator**, **click Add,** then enter your name in the Primary Housing Navigator field, then enter your contact information in the

remaining fields.

| 🔍 Housing Navi | gator    |           |
|----------------|----------|-----------|
| Start Date*    | End Date | Primary I |
| Add            |          |           |

| Complete the form and | Housing Navigator                   |                |                      |        |
|-----------------------|-------------------------------------|----------------|----------------------|--------|
| click Save            | Start Date *                        | 01 / 30 / 2024 | - 前 5 <b>前</b> G     |        |
|                       | End Date                            | _/_/           | e 🖬 ک 🖬 ه            |        |
|                       | Primary Housing Navigator           |                |                      | G      |
| Not a Housing         | Housing Navigator's Email           |                |                      | G      |
| Navigator? Do not     | Housing Navigator Contact<br>Number |                |                      | G      |
|                       | Housing Navigator AGENCY<br>Name    |                |                      | G      |
|                       |                                     | Save           | Save and Add Another | Cancel |

# STEP 6 – Enroll Client in Shared CES Project

#### If your client has an active enrollment in the Shared CES project Skip this step.

## Enter data as, "CES Coordinated Entry System Shared – CA"

| Cata the Olivert Commence Tab.                 | Client Information                                            |                            |                                       |              |
|------------------------------------------------|---------------------------------------------------------------|----------------------------|---------------------------------------|--------------|
| not already on it.                             | Summary                                                       | Client Profile             | Households                            | Ĩ            |
| Click Add Entry/Exit                           | Add Entry / Exi                                               | t                          |                                       |              |
| Select HUD under Type                          | Household Members                                             |                            |                                       |              |
| was administered as the Project<br>Start Date. | This Client is not a member of Project Start Data - (2240) Te | any Households.<br>est, DS |                                       |              |
|                                                | Provider *                                                    | WellSky (0)                | Search My Pro                         | ovider Clear |
|                                                | Type *                                                        | -Select- V                 |                                       |              |
|                                                | Project Start Date *                                          | 09 / 12 / 2023             | <b>9 •</b> <u>28 •</u> <u>03 • AM</u> | ~            |

**Complete** the Assessment.

At the bottom of the Assessment there are places to Track **Current Living situation**, **Coordinated Entry Assessment Events**, and **Coordinated Entry Referral Events**. Those are covered on a separate page.

If you created the CES enrollment today please continue to and complete steps 7-9

# STEP 7 – Record CES Assessment Event

**Prioritization Status:** 

select best match.

Click Save.

If you did not collect a new VI SPDAT during this interaction skip this step.

If the active CES enrollment was created before today, and you conducted a new VI SPDAT during your interaction with the client, **Enter data as,** "CES Coordinated Entry System Shared – CA" and add an Interim Review for the date when the VI SPDAT was collected.

If you are continuing this after creating a new CES Enrollment, and you conducted a new VI SPDAT during your interaction with the client continue the following steps from the Enrollment Entry which should still be open.

#### Scroll down to "Coordinated Entry Assessment", and click Add.

| ate of Assessment:          | Coordinated Entry     | Assessment             |
|-----------------------------|-----------------------|------------------------|
| efaults program entry date. | Date of Assessment*   | 12 / 09 / 2022 🧖 🔿 🧖 G |
| ssessment Location:         | End Date              | // 👸 🖏 G               |
| Beet best match.            | Assessment Location   | -Select-               |
| ssessment Type: select      | Assessment Type       | -Select- v G           |
| one <u>OR</u> In Person.    | Assessment Level      | -Select- V G           |
| sessment Level: select      | Prioritization Status | -Select- v G           |
| using Needs                 |                       | Save                   |

# Don't know if your client has been placed on the Prioritization List?

Check with someone in your agency with access to the current CES list and ask if your client is listed in any of the Priority groups.

If client is listed, select **Placed on Prioritization List**. If client is not listed in any groups, select **Not Placed on Prioritization List**.

If you are not sure, select **Not Placed on Prioritization List**.

14

# STEP 8 – Update Current Living Situation in HMIS

If the active CES enrollment was created before today, and you learned that the client's living situation changed during your interaction with the client, **Enter data as**, "CES Coordinated Entry System Shared – CA" and add an Interim Review for the date of the interaction with the client.

If you are continuing this after creating a new CES Enrollment, continue the following steps from the Enrollment Entry which should still be open

Scroll down until Current Living Situation displays. Click Add

**Start Date:** defaults to today's date. Change if necessary.

**Information Date:** date data was collected. Typically matches the **Start Date**.

Current Living Situation: select best match. If "Other" selected, enter data in If "Other", Specify.

Enter data in the remaining data fields if "Yes" was entered for Is client going to have to leave their current living situation within 14 days?

Client not leaving within 14 days? Or if I entered Client doesn't know or Client refused? Do not enter data in remaining fields

Click Save.

|    | <b>Current Living Situ</b>                                                                                  | ation                                                  |
|----|----------------------------------------------------------------------------------------------------|--------------------------------------------------------|
|    | Start Date *                                                                                                | 07 / 12 / 2023 🔊 🔿 🚜 G                                 |
|    | End Date                                                                                                    | // / 🧖 🖓 G                                             |
|    | Information Date*                                                                                           | // / 🧖 🖏 G                                             |
|    | Current Living Situation                                                                                    | -Select-                                               |
|    | If "Other", Specify                                                                                         |                                                        |
|    | Living situation verified by                                                                                | -Select-                                               |
|    | Is client going to have to leave their current living situation within 14 days?                             | -Select- v G                                           |
| ſf | 'Yes' to 'Is client going to                                                                                | have to leave their current living situation within 14 |
|    | Has a subsequent residence been identified?                                                                 | □-Select- v G                                          |
|    | Does individual or family<br>have resources or<br>support networks to<br>obtain other permanent<br>housing? | G -Select-                                             |
|    | Has the client had a lease<br>or ownership interest in a<br>permanent housing unit<br>in the last 60 days?  | -Select- v G                                           |
|    | Has the client moved 2 or<br>more times in the last 60<br>days?                                             | -Select- v G                                           |
|    | Location details                                                                                            |                                                        |
|    |                                                                                                    | Save                                                   |

# STEP 9 – Create/Update Referral Event

If the active CES enrollment was created before today, and you learned that the client's living situation changed during your interaction with the client, **Enter data as**, "CES Coordinated Entry System Shared – CA" and add an Interim Review for the date of the interaction with the client.

If you are continuing this after creating a new CES Enrollment, continue the following steps from the Enrollment Entry which should still be open

Coordinated Entry Events track referral efforts within HMIS. Once an event takes place, users must record it in HMIS

**Update** –if a Coordinated Entry Event already exists and this interaction was related to that event, Edit the existing Coordinated Entry Event. Scroll down to **"Coordinated** 

Coordinated Entry Event

Entry Event" and click Edit pencil

Add New –If this is a new event Scroll to "Coordinated Entry Event" and click Add

**Start Date:** defaults to project entry date

Event Date: enter date.

Event: select best match.

Answer the remaining questions that are relevant to the Event. Click **Save**.

| End Date                                                                                                    | //G                                                                                                    |                                                                                                    |
|----------------------------------------------------------------------------------------------------|----------------------------------------------------------------------------------------------------|----------------------------------------------------------------------------------------------------|
| Date of Event*                                                                                                    | //                                                                                                    |                                                                                                    |
| Event*                                                                                                    | -Select-                                                                                                    | ✓ G                                                                                                    |
| If 'Event' answer was 'Prob<br>answer the following questi                                                                                                    | lem Solving/Diversion/Rapid Resolution interve<br>on:                                                                                                    | ention or service result', ple                                                                                                    |
| Problem<br>Solving/Diversion/Rapid<br>Resolution intervention or<br>service result - Client<br>housed/re-housed in a<br>safe alternative                                                                                                    | □-Select- マ) G                                                                                                    |                                                                                                    |
| If 'Event' answer was 'Refe<br>following question:                                                                                                    | rral to post-placement/follow-up case managen                                                                                                    | nent result', please answer                                                                                                    |
| Referral to post-<br>placement/follow-up case<br>management result -<br>Enrolled in Aftercare<br>project                                                                                                    | -Select- v G                                                                                                    |                                                                                                    |
|                                                                                                    |                                                                                                    |                                                                                                    |
| If 'Event' answer was a Ref<br>the following question:                                                                                                    | erral to an ES, TH, Joint TH-RRH, RRH, PSH, or O                                                                                                    | )ther PH opening, please a                                                                                                    |
| If 'Event' answer was a Ref<br>the following question:<br>Location of Crisis Housing                                                                                                    | erral to an ES, TH, Joint TH-RRH, RRH, PSH, or C                                                                                                    | Other PH opening, please an                                                                                                    |
| If 'Event' answer was a Refet<br>the following question:<br>Location of Crisis Housing<br>or Permanent Housing<br>Referral                                                                                                    | erral to an ES, TH, Joint TH-RRH, RRH, PSH, or C                                                                                                    | )ther PH opening, please a                                                                                                    |
| If 'Event' answer was a Refi<br>the following question:<br>Location of Crisis Housing<br>or Permanent Housing<br>Referral<br>If 'Event' answer was a Refi<br>the following question:                                                                                                    | erral to an ES, TH, Joint TH-RRH, RRH, PSH, or (<br>-Select-<br>erral to an ES, TH, Joint TH-RRH, RRH, PSH, or (                                                                                                    | other PH opening, please and the PH opening, please and the PH opening, ple |
| If 'Event' answer was a Refi<br>the following question:<br>Location of Crisis Housing<br>or Permanent Housing<br>Referral<br>If 'Event' answer was a Refi<br>the following question:<br>Referral Result                                                                                 | erral to an ES, TH, Joint TH-RRH, RRH, PSH, or G                                                                                                    | Other PH opening, please an<br>Other PH opening, please an                                                                                                    |
| If 'Event' answer was a Refit<br>the following question:<br>Location of Crisis Housing<br>or Permanent Housing<br>Referral<br>If 'Event' answer was a Refit<br>the following question:<br>Referral Result<br>If 'Event' answer was a Refit<br>the following question:                   | -Select-<br>-Select-<br>erral to an ES, TH, Joint TH-RRH, RRH, PSH, or G<br>-Select-<br>v G<br>erral to an ES, TH, Joint TH-RRH, RRH, PSH, or G                                                                        | ther PH opening, please an<br>other PH opening, please an<br>other PH opening, please an                                                                                                    |
| If 'Event' answer was a Refit<br>the following question:<br>Location of Crisis Housing<br>or Permanent Housing<br>Referral<br>If 'Event' answer was a Refit<br>the following question:<br>Referral Result<br>If 'Event' answer was a Refit<br>the following question:<br>Date of Result | erral to an ES, TH, Joint TH-RRH, RRH, PSH, or C<br>Select-<br>erral to an ES, TH, Joint TH-RRH, RRH, PSH, or C<br>Select-<br>erral to an ES, TH, Joint TH-RRH, RRH, PSH, or C<br>//////////////////////////////////// | ther PH opening, please an<br>Other PH opening, please an<br>Other PH opening, please an                                                                                                    |

| Most housing referral events are tracked by<br>county staff. Some of the following events can<br>be tracked by Providers.<br>• Referral to Diversion                                           | ACCESS EVENTS           Referral to Prevention Assistance project           Problem Solving/Diversion/Rapid Resolution intervention or service           Referral to scheduled Coordinated Entry Crisis Needs Assessment           Referral to scheduled Coordinated Entry Housing Needs Assessment                                                                                                    |
|----------------------------------------------------------------------------------------------------|----------------------------------------------------------------------------------------------------|
| <ul> <li>Referral to CES Housing needs<br/>Assessment</li> </ul>                                                                                                    | REFERRAL EVENTS<br>Referral to post-placement/follow-up case management<br>Referral to Street Outreach project or services<br>Referral to Housing Navigation project or services                                                                                                    |
| <ul> <li>Referral to Emergency Shelter</li> <li>Referral to post-placement/follow-up case management</li> <li>Referral to Transitional Housing</li> <li>Referral to Street Outreach</li> </ul> | Referral to Non-continuum services: Ineligible for continuum services<br>Referral to Non continuum services: No availability in continuum services<br>Referral to Emergency Shelter bed opening<br>Referral to Transitional Housing bed/unit opening<br>Referral to Joint TH-RRH project/unit/resource opening<br>Referral to RRH project resource opening<br>Referral to PSH project resource opening<br>Referral to Other PH project/unit/resource opening |
| NOTE* Some agencies track their own housing referral events in special cases (example SSVF, DSS)                                                                                               | Referral to emergency assistance/flex fund/furniture assistance<br>Referral to a Housing Stability Voucher                                                                                                    |

## STEP 10 – Update Document ready Checklist

It is essential to the referral process that clients have all of the documents required for a housing program application.

The Document Ready Checklist looks to make the documentation process easier.

Enter data as "CES Coordinated Entry System Shared – CA," If this is not done the data entered and documents uploaded may not be available to others participating in CES

Click on the Client Profile Tab, then scroll down

An Answer must be entered for each document. And an agency representative must certify the

| 0 | Occument Ready Checklist For Coordinated Entry Client                                                               |                                          |
|---|----------------------------------------------------------------------------------------------------|------------------------------------------|
| P | ease mark the appropriate answers for all documents you c                                                           | an affirm is in the clients document rea |
|   | Chronic Homeless Verification Form                                                                                  | -Select- 🗸 G                             |
|   | Homeless Verification Form (Please answer YES if<br>already completed during Chronic Homeless verification<br>form) | -Select- V G                             |
|   | Disability Verification Form(s)                                                                                     | -Select- 🗸 G                             |
|   | Rapid Re-Housing Disability Verification for Priority<br>Group 1                                                    | -Select- V G                             |
|   | Proof of income (within last month)                                                                                 | -Select- 🗸 G                             |
|   | Bank statements (6 months)                                                                                          | -Select- v G                             |
|   | SS card                                                                                                    | -Select-                                 |
|   | Birth Certificate                                                                                                   | -Select-                                 |
|   | Government Issued ID                                                                                                | -Select-                                 |
|   | DD214 (if applicable)                                                                                               | -Select- V G                             |
|   | This Is A Family (one or more minor child in the household).                                                        | -Select- V G                             |
|   | Birth Certificates for ALL Minor Children                                                                           | -Select- v G                             |
| н | ousing Applications Submitted                                                                                       |                                          |
|   | In the comments include information about housing<br>applications submitted                                         |                                          |

Name and agency of person certifying the accuracy of this document

documents by entering their information at the bottom of the form. Click Save at the bottom of the page to record your changes.

#### **Uploading Documents**

If the client provided new documents, they should be scanned and uploaded to the client's HMIS Profile. On the Client Profile tab at the bottom there is a File Attachments Section. Click Add new File Attachment to select and upload a new file.

| Add New File Attachment No matches.                 |       |
|-----------------------------------------------------|-------|
| Changes the file on your computer Upload Attachment |       |
| Add a description (preferably matching              | × the |
| Click Upload                                        |       |

# Diversion and Street Outreach Access Points

Diversion Hotline AmeriCorps Street Outreach City Net Street Outreach Good Samaritan Street Outreach PATH Street Outreach Behavioral Wellness Street Outreach FBSMV Street Outreach SSVF Salvation Army Street Outreach SSVF New Beginnings Street Outreach SSVF Good Samaritan Street Outreach United Way Santa Barbara County Outreach Willbridge Street Outreach YMCA Street Outreach

#### **Physical Access Points**

#### Carpinteria Regional Access Point

Carp Connect, Carpinteria Veterans Memorial Building Courtyard, Carpinteria

#### **Goleta Regional Access Point**

Showers of Blessing, St. Athanasius Orthodox Church, 300 Sumida Gdns. Ln., Goleta

#### Isla Vista Regional Access Points

Isla Vista Community Room, 970 Embarcadero Del Mar UCSB Basic Needs

#### Lompoc Regional Access Points

BridgeHouse, 2025 Sweeney Road, Lompoc Good Samaritan Diversion Office, 510 North I St, Lompoc New Beginnings, Vandenberg Village Office, 3769 Constellation Rd., Suite B Lompoc Santa Barbara County Social Services Family Focused Regional Access Point (Lompoc)

#### Santa Barbara Regional Access Points

Fr Virgil Cordano Day Center, 4020 Calle Real Ste. 2, Santa Barbara PATH - Santa Barbara, 816 Cacique Street, Santa Barbara The Salvation Army, Santa Barbara Hospitality House, 423 Chapala St, Santa Barbara Youth (18-24 yrs) Focused Santa Barbara Site: Haley Street Navigation Center, 701 E Haley Street, Santa Barbara. Santa Barbara County Social Services Family Focused Regional Access Point (Santa Barbara)

#### Santa Maria Regional Access Points

Good Samaritan Shelter, Morrison Campus Diversion Office, 401 W. Morrison, Santa Maria

Salvation Army, Shower Site, 200 W Cook St., Santa Maria

Power of God Christian Center, Shower Site, 1503 North McClelland (Rancho Bowl Parking Lot), Santa Maria Youth (18-24) Focused Santa Maria Site: Fighting Back Santa Maria Valley, 201 S. Miller Street #107 Santa Maria Santa Barbara County Social Services Family Focused Regional Access Point (Santa Maria)

#### **Solvang Regional Access Point**

Santa Ynez People Helping People, 545 N. Alisal Road, Solvang